## Option to Upload your Immunization Form

If you would rather upload your doctors signed immunization form please follow these steps.

- 1. In place of the immunization dates enter 0000 for everything.
- 2. Complete the registration process and check out.
- In your account on the top of your page click on Additional Options. Select - - > Document Center
- 4. Upload your Immunization Form
- 5. Save and you will be all set.

Please let us know if you have any questions.

info@gameonsportscamp.com or 847-229-9959